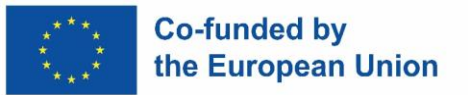

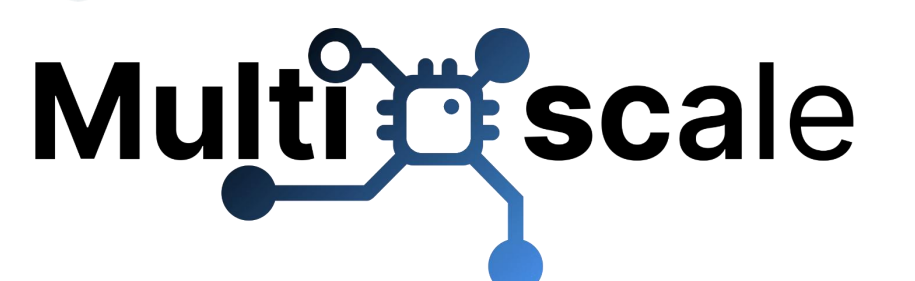

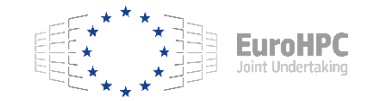

**EuroHPC JU Centre of Excellence** 

EESSI test suite

10<sup>th</sup> EasyBuild User Meeting@ Juelich

Thu 27 March 2025

Caspar van Leeuwen (SURF) Lara Peeters (Ugent) Sam Moors (VUB)

EESSI

EUROPEAN ENVIRONMENT FOR

SCIENTIFIC SOFTWARE INSTALLATIONS

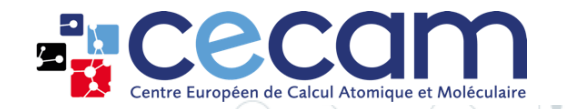

Funded by the European Union. Views and opinions expressed are however those of the author(s) only and do not necessarily reflect those of the European Union or the European High Performance Computing Joint Undertaking (JU) and countries participating in the project. Neither the European Union nor the granting authority can be held responsible for them.

### The EESSI test suite

Multi scale

Goal of the EESSI test suite

To test the functionality and performance of the EESSI software stack on a wide range of systems

The challenge

Every system is different! Need tests that are *portable* 

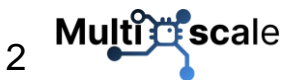

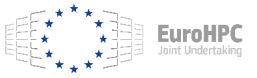

### Writing portable tests is challenging...

- EESSI test suite is based on ReFrame
- ReFrame tests are *typically* very system specific, example attributes:
  - num\_cpus\_per\_task, num\_tasks, num\_gpus\_per\_node: typically chosen to match the system
  - And many more ...
- ReFrame offers *amazing* fine-grained control, but at the cost of portability

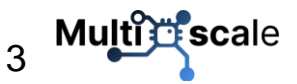

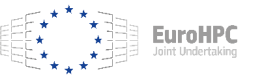

#### How we make EESSI tests portable

- All system-specific information goes into ReFrame config file
- Make the test do something sensible based on the config file, examples:
  - Caunch one rank per available (physical) CPU core (or: numa node / socket / GPU)
  - O Skip a test if the system has insufficient memory to run it

N.B. Tests ≠ benchmarks! These portable tests are *not* guaranteed to get the best performance from your system for a particular use case, they are meant to spot <u>performance changes</u>.

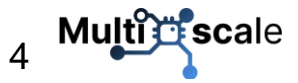

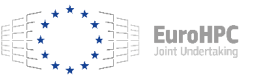

#### MPI4PY example

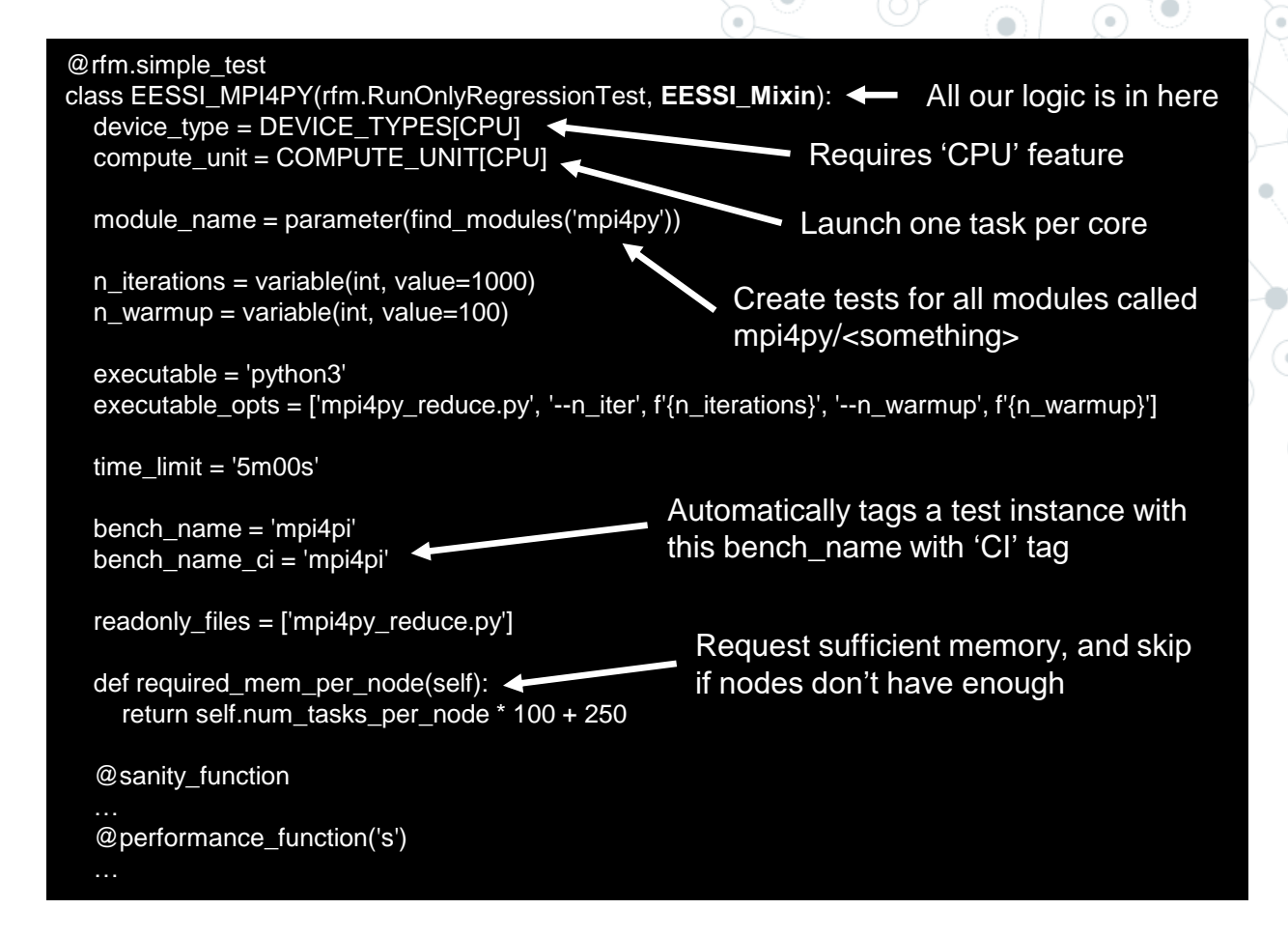

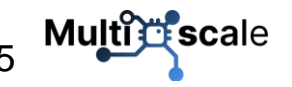

See <u>https://www.eessi.io/docs/test-suite/writing-portable-tests/#as-portable-reframe-test</u>

This project has received funding from the European High Performance Computing Joint Undertaking under grant agreement No. 101093169

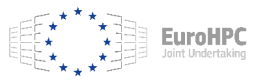

#### Find presentation online

- Detailed steps on subsequent slides
- Quickest way: copy-paste from slides at <u>https://github.com/casparvl/EUM25</u>
- Object for creating a config file: <u>https://www.eessi.io/docs/test-suite/installation-</u> <u>configuration/</u>

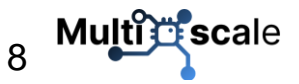

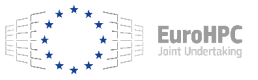

#### Writing an EESSI test suite configuration

Goal: For everyone to have run the EESSI test suite on your HPC cluster (or laptop) by the end of EUM'25!

- Step 1: install ReFrame & the EESSI test suite
- Step 2: create a ReFrame configuration file
- Step 3: run reframe --list -t CI
- Step 4: run reframe --dry-run -t CI -n /<somehash>
- Step 5: run reframe --run -t CI -n /<somehash>

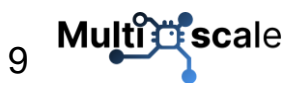

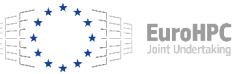

#### Step 1: Install ReFrame & EESSI test suite

module purge # Use system python python3 -m venv \$HOME/eessi testsuite/eessi testsuite venv source \$HOME/eessi testsuite/eessi testsuite venv/bin/activate pip install reframe-hpc pip install eessi-testsuite # Check we can use things from ReFrame's hpctestlib python3 -c 'import hpctestlib.sciapps.gromacs' # Check we can use things from the EESSI testsuite python3 -c 'import eessi.testsuite.eessi mixin'

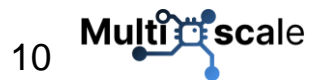

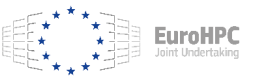

#### Step 2a: create ReFrame config file

cd \$HOME/eessi\_testsuite/

wget <u>https://raw.githubusercontent.com/EESSI/test-</u>

suite/refs/tags/v0.6.0/config/settings\_example.py

export RFM\_CONFIG\_FILES=\$HOME/eessi\_testsuite/settings\_example.py

export RFM\_PREFIX=\$HOME/eessi\_testsuite/reframe\_runs

export

RFM\_CHECK\_SEARCH\_PATH=\$HOME/eessi\_testsuite/eessi\_testsuite\_venv/lib

/python3.9/site-packages/eessi/testsuite/tests/

export RFM\_CHECK\_SEARCH\_RECURSIVE=1

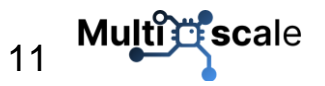

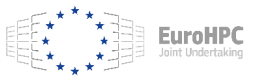

# Step 2b: create ReFrame config file

Now, modify settings\_example.py to match your system

- Define a stagedir on a shared filesystem
- Select the matching scheduler <a href="https://reframe-">https://reframe-</a>

hpc.readthedocs.io/en/stable/config\_reference.html#config.systems.partitions.scheduler (set

local if you are doing this on your laptop)

Select the matching parallel launcher https://reframe-

hpc.readthedocs.io/en/stable/config\_reference.html#config.systems.partitions.launcher

(mpirun should work for everyone, but you can use e.g. srun)

Modify the access field to define arguments to be passed to the scheduler, etc. It should define a <u>homogeneous</u> set of nodes

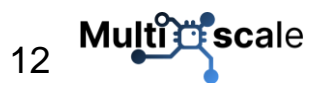

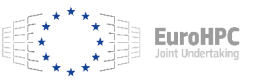

#### Step 2c: create ReFrame config file

Now, modify settings\_example.py to match your system

- Under resources set the flag that should be passed to your scheduler to define required memory per node and pass {size} as argument
  - Slurm users: '--mem={size}'
  - Local spawner: '--whatever={size}' (unused)
- Define the max available memory per node under the EXTRAS.MEM\_PER\_NODE item (in MiB).
  - SLURM users: check scontrol show node <nodename> for the RealMemory on your nodes.
  - Local spawner: put anything (unused)

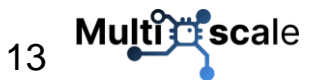

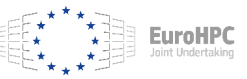

# Step 2d: create ReFrame config file

Now, modify settings\_example.py to match your system

O Under features specify what FEATURES (CPU/GPU) and SCALES your system support

- CPU partition: `features': [FEATURES.CPU],
- GPU partition where you don't want to run CPU-only tests: `features': [FEATURES.GPU],
- GPU partition where you also want to run CPU-only tests: `features': [FEATURES.CPU, FEATURES.GPU],
- O Torun all scales (up to 16 nodes): `features': [FEATURES.XYZ] +
  list(SCALES.keys())
- O To run only single (full) node (e.g. local laptop): `features': [FEATURES.XYZ] + [key for key, value in SCALES.items() if value.get("num\_nodes") == 1]
- **GPU partitions only: under extras define** EXTRAS.GPU\_VENDOR: GPU\_VENDORS.NVIDIA

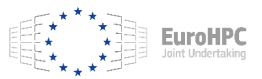

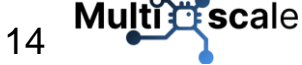

#### Step 3: run reframe --list -t CI

Run reframe --list -t CI

You may get things like "WARNING: skipping test 'EESSI\_TensorFlow': the following parameters are undefined: module\_name". That's ok, it simply means you don't have the software(module) needed to run this test

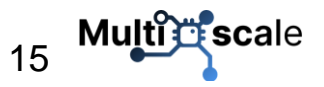

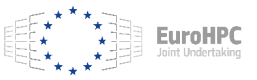

#### Step 3: run reframe --list -t CI

#### Run reframe --list -t CI

- If you get "WARNING: failed to retrieve remote processor info: command 'sbatch rfm-detect-job.sh' failed with exit code 1:", ReFrame's automatic CPU detection failed.
  - O Check the ReFrame log ("Log file(s) saved in '/path/to/log'")
  - You might be missing access arguments
  - If it keeps failing, you could try 'manually' running reframe --detect-host-topology on the relevant node <u>https://www.eessi.io/docs/test-suite/ReFrame-configuration-file/#create-</u> topology-file . Then copy to ~/.reframe/topology/<system>-<partition>/processor.json

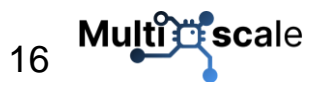

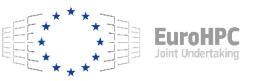

#### Step 3: run reframe --list -t CI

#### Run reframe --list -t CI

○ You'll need to have at least <u>one</u> module available for which we have a test ☺

- If you don't, simply install e.g. a CPU version of OSU-MicroBenchmarks with EasyBuild
   Expected output:
- EESSI\_TensorFlow %scale=2\_nodes %module\_name=TensorFlow/2.13.0-foss-2023a %device\_type=cpu /cbc475c5
   EESSI\_TensorFlow %scale=1\_node %module\_name=TensorFlow/2.13.0-foss-2023a %device\_type=cpu /9864d0f5

#### Test hash

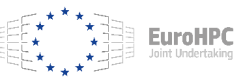

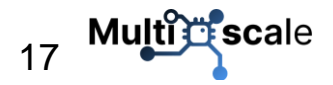

. . .

#### Step 4: run reframe --dry-run -t Cl

Run reframe --dry-run -t CI -n /<testhash> to just run an individual

test as an example

Check the jobscript ReFrame will generate & submit in

<stagedir>/<system\_name>/<partition\_name>/default/<testname\_tes
thash>/rfm job.sh

If you have issues, that job script is (probably) your first place to look!

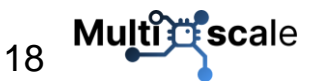

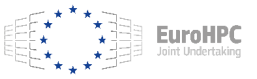

#### Step 5: run reframe --run -t Cl

Run reframe --run -t CI -n /<testhash> to just run an individual test as

an example

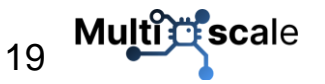

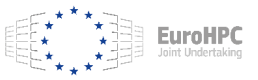

#### Summary

# Multi scale

- Writing the ReFrame config requires some knowledge specific to the EESSI test suite (<u>https://www.eessi.io/docs/test-suite/ReFrame-configuration-file/</u>)
- Apart from the ReFrame config, the EESSI test suite is 'plug-and-play'!
- Number of supported applications is could be bigger open to new contributions (see <u>https://www.eessi.io/docs/test-suite/writing-portable-tests/</u>)

Shout-out to ReFrame devs: EESSI test suite is possible because they spent time on our bug reports & feature requests <sup>(i)</sup>

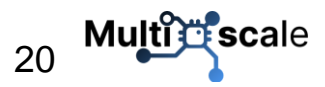

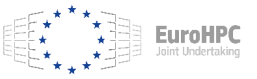

# Multi scale

Web page: multixscale.eu Facebook: MultiXscale X: @MultiXscale LinkedIn: multixscale YouTube: @MultiXscale

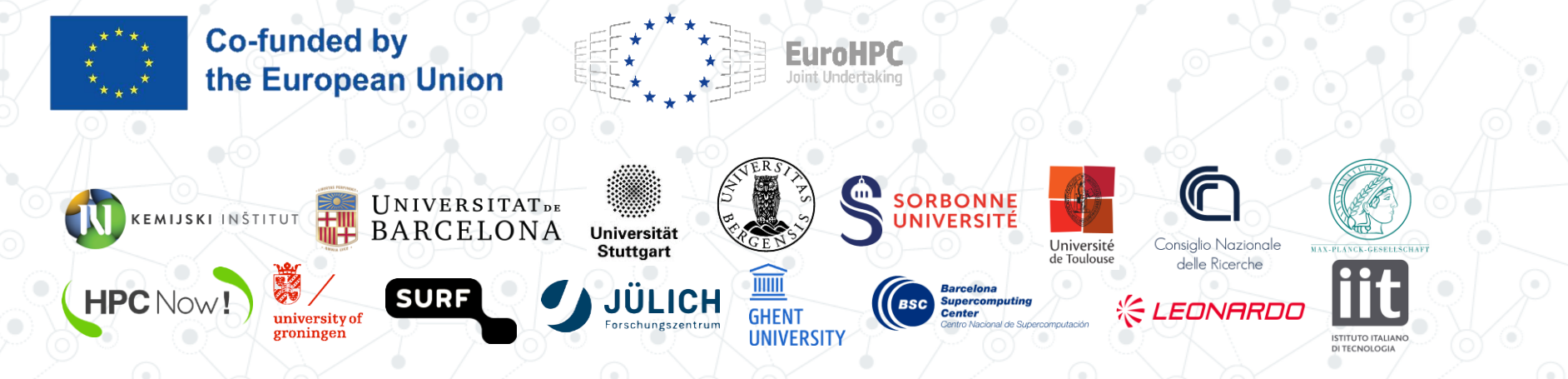

Funded by the European Union. This work has received funding from the European High Performance Computing Joint Undertaking (JU) and countries participating in the project under grant agreement No 101093169.